## TUTORIAL DE INCLUSÃO DE V.P.N PARA MODELOS AZAMERICA

## 1 – MODELOS S1005, S1006, S1007, S2005, S1007+, S1007 NEW, GOLD E ST3

O processo é idêntico para cada um dos modelos ALITECH, mudando apenas a aparência do menu.

OBS: modelos S101, S926, S1001 e S1001 Plus não possuem opção de inclusão de VPN.

a) Selecione menu Expansão>>VPN:

|         | 👌 Expansão 👂            |    |
|---------|-------------------------|----|
|         | Mobile Application      |    |
| AT LEED | USB<br>3G               |    |
|         | WiFi<br>Configurando IP |    |
|         | VPN<br>Atualizar        |    |
| \$      | Aplicativos de Rede     | 1  |
|         |                         | 11 |

- b) Abra a opção VPN, selecione cada uma das entradas de dados do servidor de VPN:
  - IP/URL;
  - nome do usuário
  - senha.

OBS: São inúmeros servidores de VPN disponíveis na internet. Alguns grátis e outros pagos. Escolha o que melhor lhe convém e preencha os dados conforme sugerido.

Deixamos aqui provedor de VPN grátis caso queira experimentar: <u>http://bit.ly/2EREMAM</u> ou <u>https://freevpn.me/accounts/</u>

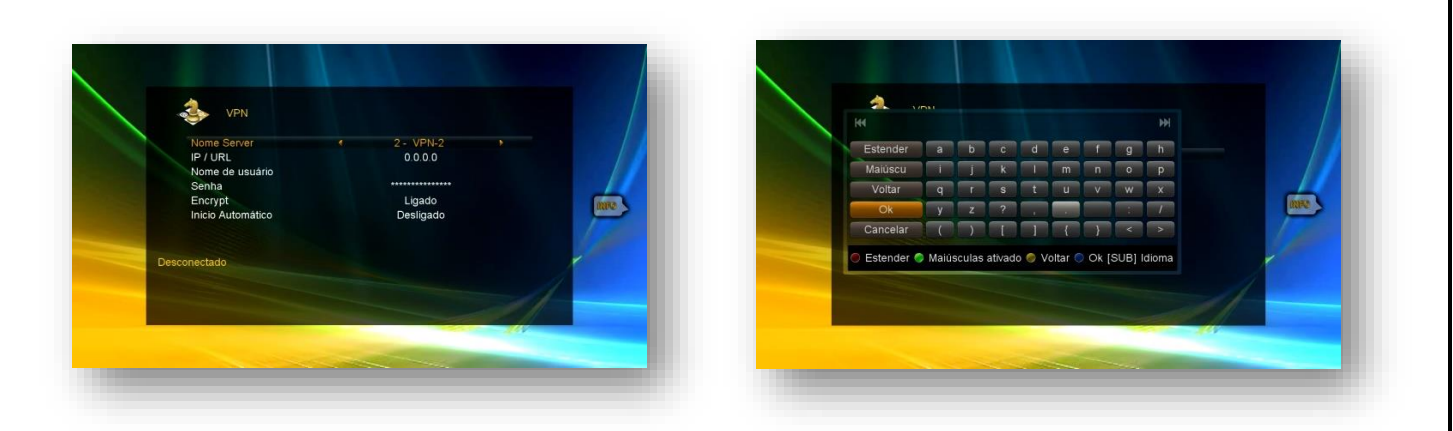

c) Após preencher os dados, altere a opção Início Automático de Desligado para Ligado.

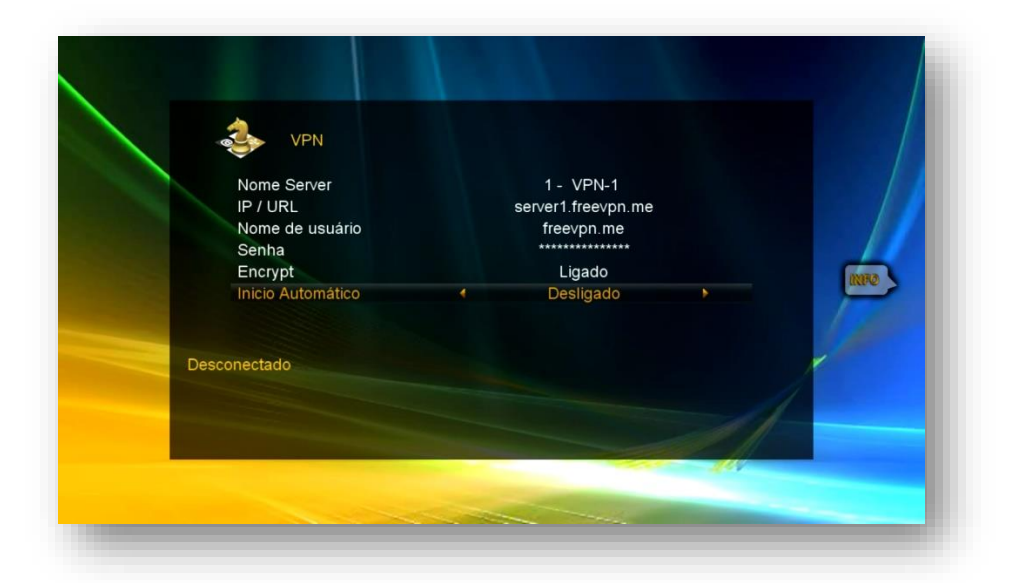

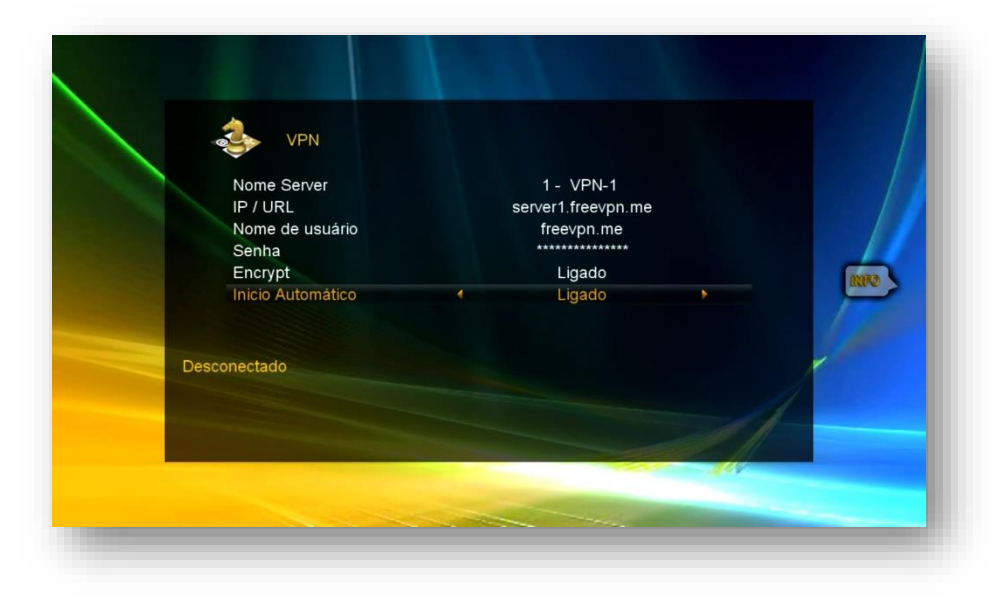

- e) Verifique o status da conexão com o servidor. Deve apresentar o status "conectado"

| Nor<br>IP<br>Sa<br>Entr<br>Inic | me Server<br>URL<br>me de usuario<br>crypt<br>io Automático | 1 - VPN-1<br>Serveri freevpn me<br>freevpn me<br>Ligado<br>Ligado | (RHC) |
|---------------------------------|-------------------------------------------------------------|-------------------------------------------------------------------|-------|
| 1 - VPN-1                       | Conectado                                                   |                                                                   |       |

d) Saia da opção de VPN e entre novamente para que o VPN possa ser conectado.

f) Acesse Menu>>expansão>>Servidor>>seta para a esquerda e veja se o servidor 40 está conectado.

| IP / URL                    |            | 40 - ***** |     |  |
|-----------------------------|------------|------------|-----|--|
|                             |            |            |     |  |
| Confirmar                   |            | Ok         |     |  |
|                             |            |            |     |  |
| Servidores ligados : 1 Cone | ectado     |            |     |  |
| Desabilita                  | r Servidor | Package    | ges |  |

g) Volte aos canais e assista seu programa favorito.

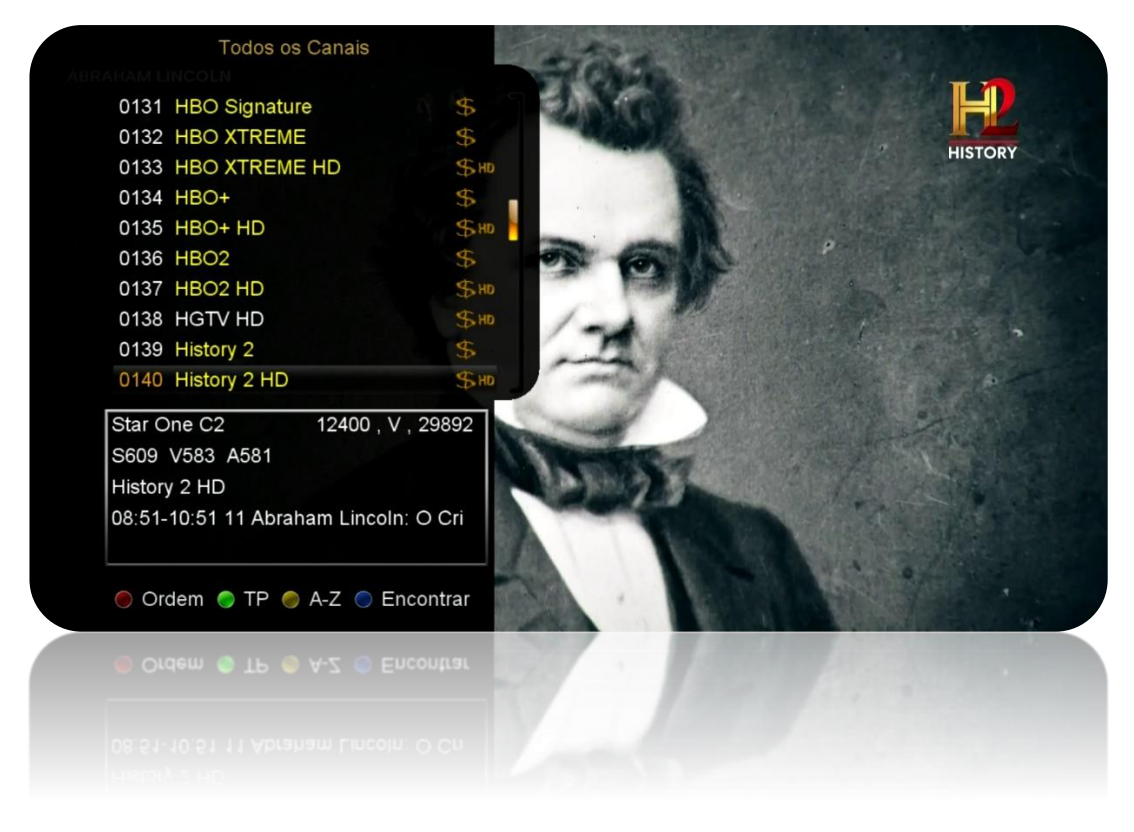

## 2 – MODELOS S2010 E S2015

Ambos os modelos tem as mesmas funções, apresentando apenas aparência de menus diferenciada.

a) Acesse o menu Rede:

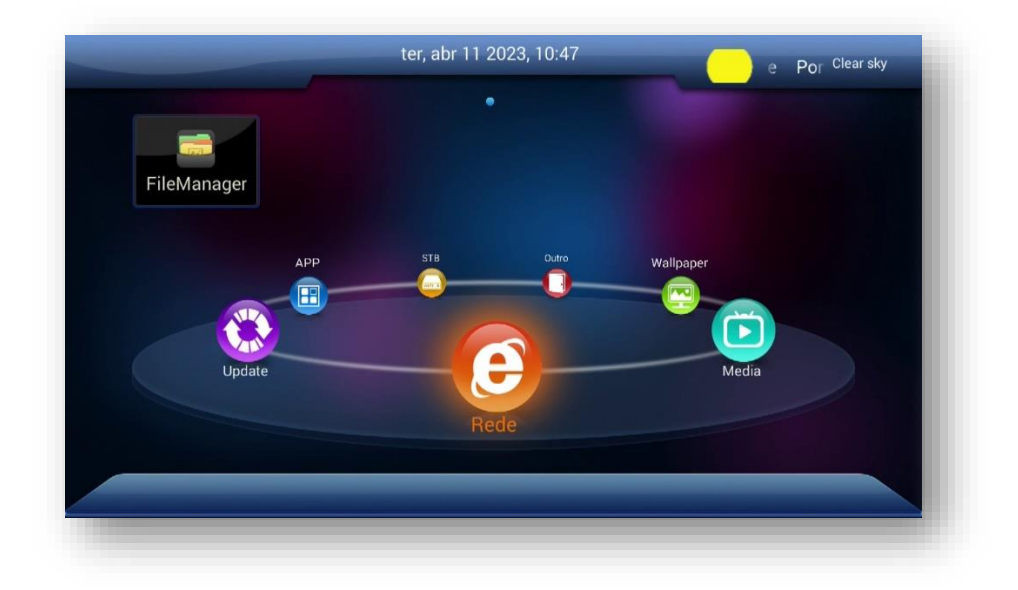

- b) Acesse opção VPN. Use seta para direita e inclua:
  - Nome do servidor
  - VPN server
  - User Name
  - Passaword:

**Ao finalizar, confira os dados e pressione tecla VERMELHA** do controle remoto para conectar-se ao servidor der VPN

| Wireless  | Vpn Name<br>Vpn Type    | server1.freevpn.me<br>PPTP Ø     |
|-----------|-------------------------|----------------------------------|
| 3G        | Vpn Server<br>User Name | server1.freevpn.me<br>freevpn.me |
| VPN       |                         |                                  |
| Bluetooth | Desligado               |                                  |
|           |                         |                                  |

c) Aparecerá a informação: "conectando". Aguarde até que haja a conexão como servidor de VPN

|                | 4          | 1/1            | $\rightarrow$ |
|----------------|------------|----------------|---------------|
| LAN            | Vpn Name   | server1.freevp |               |
|                |            | РРТР           | $\odot$       |
|                |            |                |               |
| 3G             |            |                |               |
| VPN CONTRACTOR |            |                |               |
| Bluetooth      | Conectando |                |               |
| 1              |            |                |               |

d) **Verifique o status**. Aparecerá como Conectado de o endereço, indicando que houve sucesso na conexão com o servidor de VPN.

|           | 4                 | 1/1        | >          |
|-----------|-------------------|------------|------------|
| LAN       |                   |            |            |
|           |                   | PPTP       | $\bigcirc$ |
|           |                   |            | n.me       |
| 3G        |                   | freevpn.me |            |
| VPN       |                   |            |            |
| Bluetooth | Conectado [10.11. | 23.57]     |            |
| -         |                   |            |            |

e) Saia do menu Rede e acesse o menu Outro:

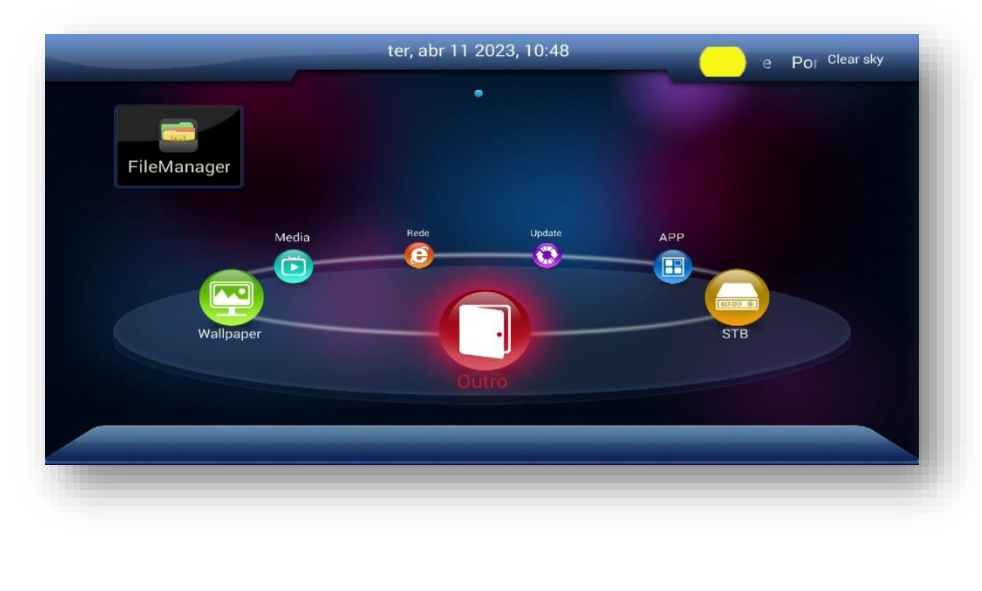

h) Acesse opção Server Settings

| CA Menu         | 4                            | 1/2     | > |
|-----------------|------------------------------|---------|---|
| Server Settings | Server Enable<br>Server Type | Unknown |   |
| Patch Menu      | Desligado                    |         |   |
| Home Share      |                              |         |   |
| Prayer Time 🛛 🗲 |                              |         |   |
| e               | -0                           |         |   |

 Caso esteja com status desligado, pressione seta para direita e logo a seguir pressione Tecla azul do controle remoto. Esse procedimento é utilizado para forçar conexão com o servidor da Gshare.

|             | 4                           | 1/2                    | > |
|-------------|-----------------------------|------------------------|---|
| CA Menu     | 🛕 Delete all serv           | ers                    |   |
|             |                             |                        |   |
| Patch Menu  | his will delete all default | t servers, do you want |   |
| Home Share  | ontinue?                    |                        |   |
| Prayer Time |                             |                        |   |
|             | NAO                         | SIM                    |   |
|             | -0                          |                        |   |

j) Será apresentada a tela abaixo.

|                 |           | Contract of the local sector of the local sector of the local sect | P       |
|-----------------|-----------|----------------------------------------------------------------------------------------------------|---------|
| CA Menu         |           |                                                                                                    |         |
| Server Settings |           |                                                                                                    | $\odot$ |
| Patch Menu      |           |                                                                                                    |         |
| Home Share      |           |                                                                                                    |         |
| Prayer Time     |           |                                                                                                    |         |
|                 |           |                                                                                                    |         |
|                 | Desligado |                                                                                                    |         |

k) Pressione novamente a tecla azul do controle remoto para retornar ao servidor padrão da Gshare :

| <                                 | 1/2              |  |
|-----------------------------------|------------------|--|
| Load all servers                  |                  |  |
|                                   |                  |  |
| This will add all default servers | , do you want to |  |
| continue?                         |                  |  |
|                                   |                  |  |
| NÃO                               | SIM              |  |
|                                   |                  |  |
| NÃO                               | SIM              |  |

 O status do servidor deve aparecer como "Conectado" alguns segundos após fazer o procedimento.

|                                                        | *                                                                      | 1/2    | > |
|--------------------------------------------------------|------------------------------------------------------------------------|--------|---|
| CA Menu<br>Server SettingS<br>Patch Menu<br>Home Share | Server Enable<br>Server Type<br>Conectado<br>More open and more happy! | AZCAM. |   |
| Prayer Time                                            |                                                                        |        |   |

m) Processo realizado com sucesso e seus canais devem estar abertos para que você possa assistir.

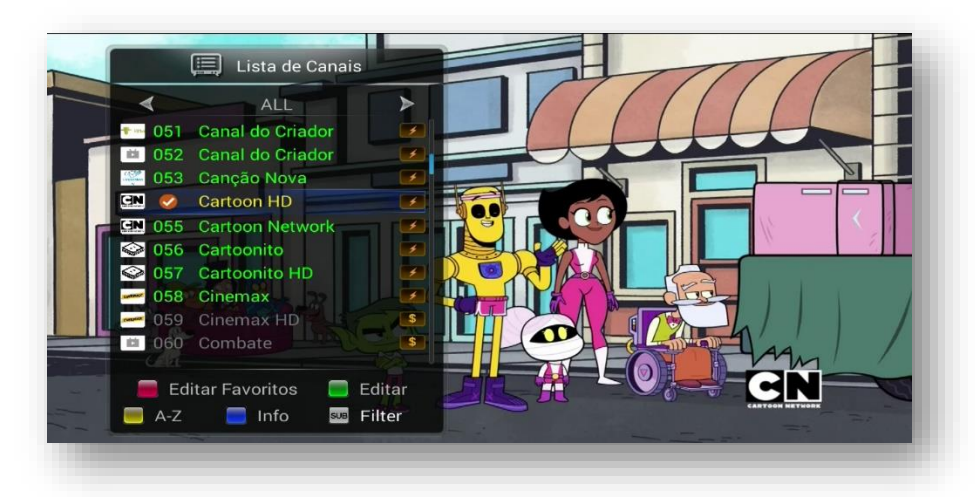

## 3 – MODELOS Gx e GxPro

**Modelos Gx:** S105, S105+, S205, S205+ H1.63, S205+ H1.65, S1009HD, S1009+, Beats HD, Champions HD, King HD, Mobi, Pop Solar TV HD, Silver HD e Silver Plus.

**Modelos GxPro:** S305+, S305 GX, S705 Gx, Beats Gx Pro, Champions Pro GX. Champions Light GX Pro, Champions CH\_Light Gx Pro, Champions Super GXPro, Pop Solar Gx Pro, King Gx Pro, Platinum Gx Pro e Silver Gx Pro.

O processo será idêntico para cada um dos modelos Gx e GxPro. Ambos possuem o mesmo menu e funcionalidades.

n) Selecione menu Rede>>Config Network>>VPN Setup:

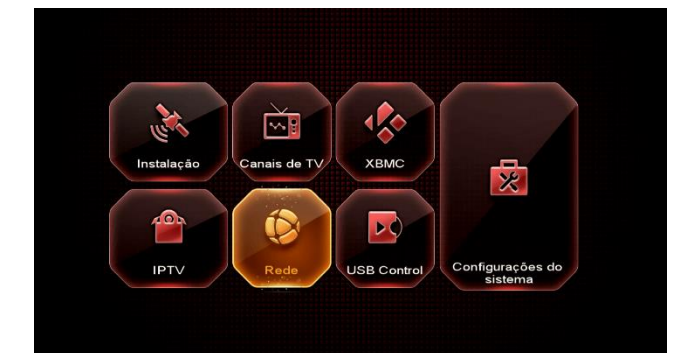

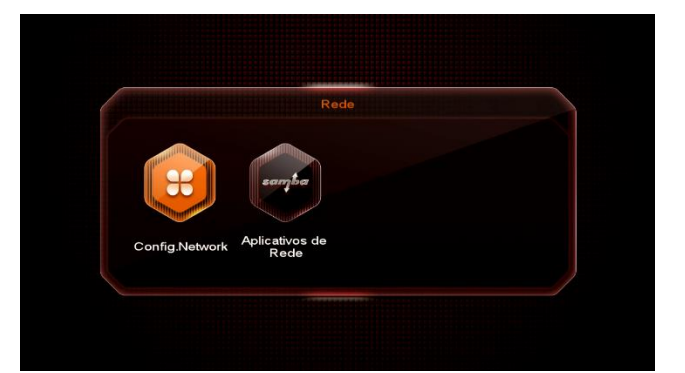

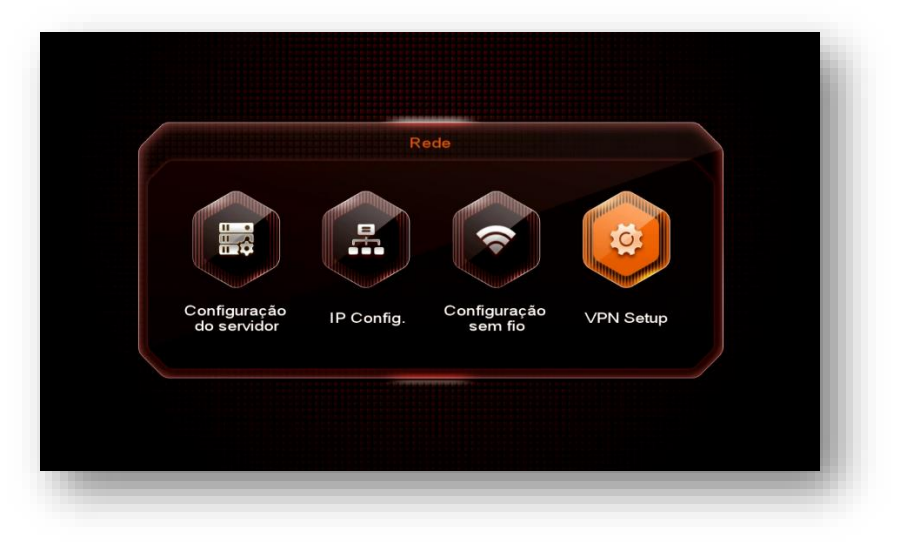

 Abra a opção VPN Setup, selecione cada uma das entradas de dados do servidor de VPN:

- VPN Adress;
- nome do usuário
- senha.

**OBS:** São inúmeros servidores de VPN disponíveis na internet. Alguns grátis e outros pagos. Escolha o que melhor lhe convém e preencha os dados conforme sugerido.

Deixamos aqui provedor de VPN grátis caso queira experimentar: <u>http://bit.ly/2EREMAM</u>, <u>https://freevpn.me/accounts/ ou</u> <u>https://app.zoogvpn.com/sign-in?referralID=zyuyzy</u>

|        | VPN Setup |  |           |     |       |         |        |       |   |       |        |
|--------|-----------|--|-----------|-----|-------|---------|--------|-------|---|-------|--------|
|        |           |  |           |     |       | I.      |        |       |   |       |        |
| suário |           |  | Estender  | a   | b     | c       | d      | e     | f | g     | h      |
|        |           |  | Caps On   |     |       | k       |        | m     | n | 0     | p      |
|        | NO        |  | Apagar    | q   |       | s       | t      | u     |   | w     | ×      |
|        |           |  | Ok        | У   | z     |         |        | 10.00 |   |       |        |
|        |           |  | Cancelar  |     |       | 1       | 1      | {     | } |       |        |
|        |           |  | 🖨 🔿 Mover |     |       | √] Ling | juager | n [   |   | Apaga | r tudo |
|        |           |  | Ok        | Cap | os On |         | O Ap   | agar  |   | Est   | ender  |

 p) Após preencher os dados, altere a opção Permitir clicando e alterando VPN Enable de NÃO para SIM utilizando a seta de navegação do controle remoto.

|              | VPN Setup           |  |
|--------------|---------------------|--|
| VPN Address  | nl.free.zoogvpn.com |  |
| Nome de usua | Meu endereço e-mail |  |
| Senha        | ****                |  |
| Permitir     | NO                  |  |
|              | ATENÇÃO             |  |
|              | VPN Enable ?        |  |
|              | 🖨 SIM 📾             |  |
|              |                     |  |
|              |                     |  |
|              |                     |  |

q) **Aguarde alguns instantes** para que o VPN possa ser conectado. Verifique o status da conexão com o servidor. Deve apresentar o status "conectado"

|                 | VPN Setup                        |  |
|-----------------|----------------------------------|--|
| VPN Address     | nl.free.zoogvpn.com              |  |
| Nome de usuário | Meu endereço e-mail              |  |
| Senha           | ******                           |  |
| Permitir        | YES                              |  |
|                 |                                  |  |
|                 | Conectado, Endereço:192.168.0.11 |  |
|                 |                                  |  |
|                 |                                  |  |

r) Acesse Menu>>Rede>>Config Network>>Configuração de servidor >>seta para a esquerda e veja se o servidor 40 está conectado.

|                       | Configuração do servidor  |                 |                                         |                   |
|-----------------------|---------------------------|-----------------|-----------------------------------------|-------------------|
|                       |                           |                 | 40                                      |                   |
| IP/URL                |                           |                 | *********                               |                   |
| Porta TCP             |                           |                 | ******                                  |                   |
| Tipo de Servide       | or                        | <b>A</b>        | AZCAM.140                               |                   |
| Conectado             |                           |                 |                                         |                   |
| ● Excluir<br>[1]Copie | Servidor des<br>[2] Colar | ativar<br>[3]Ca | 🌔 Packages 🛛 🌔<br>arregar Servidor Padı | Detail Info<br>ão |
|                       |                           |                 |                                         |                   |
|                       |                           |                 |                                         |                   |
|                       |                           |                 |                                         |                   |

s) Volte aos canais e assista seu programa favorito.

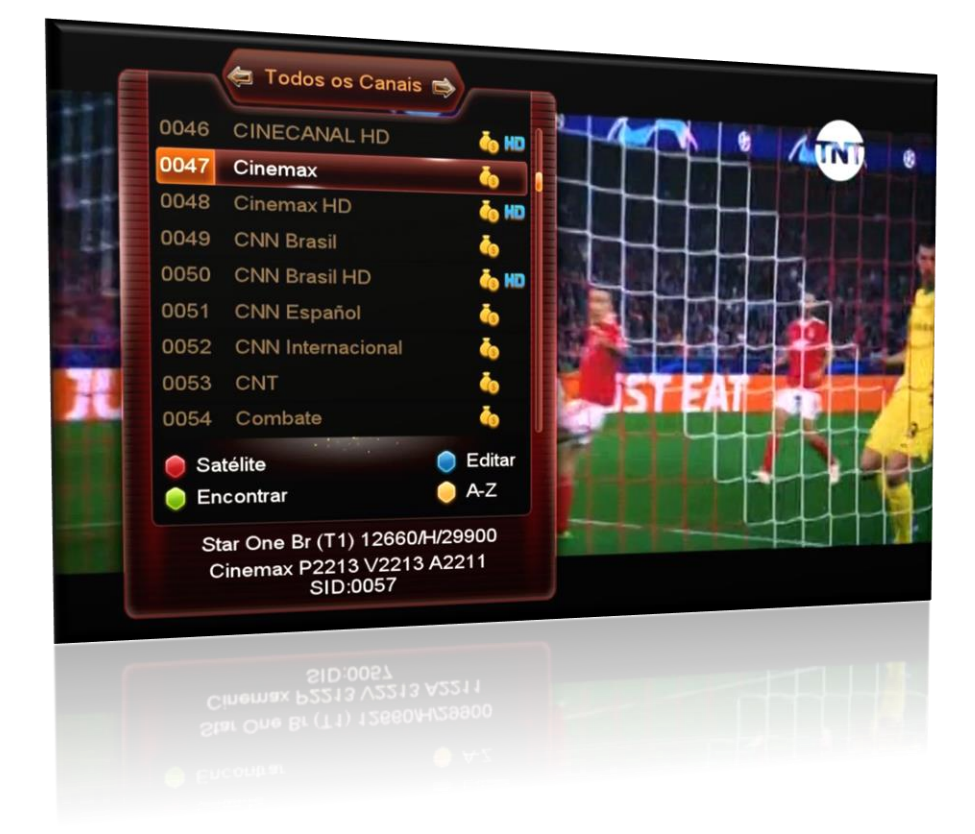